# Logitech media server to HQPlayer

#### Geoff Armstrong

#### 24th November 2017

## 1 Introduction

Warning! This is a hack!

It's a solution for Windows only that allows output from Logitech Media Server (LMS) to be sent to HQPlayer from Signalyst

LMS supports a very wide range of media sources via plug-ins. My only interest is in the lossless music streaming services:

- 1. Qobuz
- 2. Tidal

If you want to try this at home you will need the following:

- 1. LMS version 7.9.xxx
- 2. A licensed version of HQPlayer Desktop for Windows
- 3. A licensed version of J River Media Center
- $4. \ {\rm Foobar} \ 2000$
- 5. My Powershell Script that allows J River Media Center (JRMC) to send output of certain file types to HQPlayer for playback

In addition to the above you will need the ncessary components within LMS and Foobar2000 to allow LMS to talk to Foobar2000 and JRiver Media Center.

For LMS you will need the UPnP/DLNA bridge plug-in, from Philippe 44 and C-3PO from Marco Curti.

Obviously you will also need the necessary LMS plug-in for your Qobuz and/or Tidal streaming services and a valid subscription to those services.

For Foobar2000 you will need the UPnP component installed (foo\_upnp).

## 2 Description

Before you decide to go any further you will probably want to understand a little more about how this works and why I described it as "a hack" in the description above.

My initial attempt at this involved sending the output from LMS to JRiver Media Center . My script would then take over and send the URL generated by LMS to HQPlayer. This worked!. It only worked for one track at a time though. This forced me to always play DJ and manually select the next track I wanted to play in my LMS control point app.

This is because JRMC isn't playing anything once it's handed over to HQ-Player. That URL generated by LMS can be thought of as a two way communication device between JRMC (in this case) and LMS. It enables the player (JRMC) and LMS to stay in sync. Track progress will be reflected in the LMS web-interface (or whichever app you use to control LMS) and the player. By using my script to hand that URL to HQPlayer that two way communication is broken. The result, when you look at LMS in the control app, is that LMS seems to just repeat that first track of an album or playlist from the beginning, and never moves to the subsequent track.

Fortunately help is at hand, because LMS is able to send its output to two players at the same time, and keep both of them in sync. So if we request LMS to send it's output to both Foobar2000 and JRMC, it enables LMS to stay in sync with Foobar2000 and JRMC. Because we've actually passed the output to HQPlayer, it will also keep HQPlayer in sync.

To achieve this we need to send the output of Foobar2000 to the ASIO Output; "ASIO: JR River Media Center nn" (Where nn is the version number of J River).

JRMC's output is set to "Null output" as we don't actually want JRMC to output audio to any real audio device.

As convoluted as this is, it does work! There are a couple of caveats though.

### 2.1 Mind that Gap !

Unfortunately this is not gapless. In fact we have to turn off the options in UPnP/DLNA bridge and elsewhere, that attempt to provide gapless playback.

It can be close to gapless, depending on a number of factors which I'll describe in more detail below. One of the main attractions to me for putting this together was the introduction of the Qobuz Sublime+ subscription. This is their top and most expensive subscription plan. It offers streaming at 96khz/24 bit and 192khz/24bit where files are available at those higher resolutions in their library. That and the recent addition of the full ECM library for streaming, was enough of a temptation for me to upgrade from Sublime to Sublime +, last week. If you are going to stream from Qobuz at these high resolutions though, you will probably need to turn on "Full Buffering" in the UPnP/DLNA bridge LMS plug-in. With the url for each stream being fully buffered by LMS you will probably have to wait longer than the intended gap between tracks on an album for each subsequent track to load.

Of course in a live concert setting, such as a classical concert, the musicians take a pause between movements of a symphony to tune their intruments; etc. and for the audience to cough. Studio albums though, particularly concept albums, have supposedly been put together with the exact gap between tracks being artfully chosen by the producer. So it's a shame we can't fully respect the correct size of the gap.

For playlists which are a collection of tracks taken from a variety of albums, this is obviously less of a problem.

#### 2.2 Minimum sample rate for auto track loading

This is a more toublesome problem and one that I've only managed to solve with some compromise. Having got LMS, Foobar2000 and HQPlayer all in sync, I then found the following problem:

- I would start playback in LMS from the first track of an album
- That track would play and LMS would stay in sync with all three players.
- When it came time for the next track to be loaded, sometimes it would work; but at other times Foobar2000 would get out of sync with the other two, and not send it's output to JRMC.

So when the above problem occured, if we started playing from the first track of an album, that track would play, then the next track would also play through HQPlayer; but now Foobar and JRMC weren't playing along, so LMS lost sync. Once that happened no further tracks would be loaded. Until you played DJ and hit the "next track" button on your control point. That is obviously not what we desire here.

I realised that the times when it would work were when the original sample rate of the stream was at least 96khz. Depending on the speed of your network it may only work if the original sample rate is 192khz.

So this puts us in the ridiculous situation where for playback to progress as desired through an entire album automatically, we're better off with a slower network. If your network is very fast you may find even 192khz is not enough.

In a location with a slow satellite internet connection, playback would progress through an album of 44.1khz material automaticaly. That depended on how cloudy the sky was though. On a clear day, it would only progress through a 96khz album automatically. So it will take some trial and error if you want to try and get this working at home. If your network is so fast that even 192khz doesn't slow it down enough, then there's nothing I can do to help you. Perhaps you'll need to get out that dusty old modem!

Here at Sound Galleries I have a reasonably fast broadband connection. So I can only play through albums of 192khz streams.

Rather than restrict myself to 192khz streams though, there is more help at hand in the form of the C-3PO plug-in for LMS from Marco Curti. Thanks Marco!

With this we can up-sample all content from Qobuz and Tidal to the desired sample rate that will allow automatic progress through albums and playlists.

It's a bit of a compromise, because the idea of using HQPlayer is, of course, that we prefer HQPlayer's approach to up-sampling over any other. I'm a pragmatist though. If it works use it!

So you'll need to experiment to determine if you need to take it up to 96 or 192khz before sending to Foobar2000, JRMC and HQPlayer to create enough of a delay with full buffering to keep all three players in sync.

## 3 Configuring the software

After all that, if you still wish to give this a try, this section will describe the software configuration.

This solution was tested on Windows 10 using LMS 7.9.xxx with the latest MC23 64 bit version of JRMC, Foobar 1.3.11 with the foo-uppp plug-in version 0.99.49. HQPlayer Desktop version 3.18.

My Powershell script to send JRMC output to HQPlayer version 1.06. Please see the separate guide within the fill package available here

#### 3.1 LMS

Using your web interface to LMS version 7.9, go to the plug-ins page and install the UPnP/DLNA bridge plug-in from the 3rd party plug-ins section. Restart LMS when promted and activate this plug-in.

Launch Foobar2000 and JRMC on Windows if they are not already running.

Ensure the foo\_upnp plug in is installed in Foobar2000 and that the renderer server is started. We don't need the upnp server to be running for our purposes.

|                                                                                                    |                                    |                                      | - 3                                            |
|----------------------------------------------------------------------------------------------------|------------------------------------|--------------------------------------|------------------------------------------------|
| s other UPnP clients on the local network or fm<br>music from your media library and playlists.<br>foobar 2000 Media Server (geoffrey) | om the Internet (if<br>Port (HTTP) | enabled) ti<br>: 56923               | 5                                              |
| Server is stopped.                                                                                                    | Sta                                | art server                           |                                                |
| e Default streaming profile for all devices<br>LPCM 44. 1/16 compatibility streams                                                     |                                    |                                      |                                                |
| s other UPnP dients to control playback of this                                                                                        | s foobar 2000 instar               | nce.                                 |                                                |
| Server is started.                                                                                                    | Sto                                | op server                            |                                                |
| messages in console Log to file                                                                                                    | Log level: INFO                    |                                      |                                                |
|                                                                                                    | Powered by Pla                     | tinum UPnF                           | SD                                             |
|                                                                                                    | eset page OK                       | Powered by Pla<br>set page OK Cancel | Powered by Platinum UPnP set page OK Cancel Ap |

Similarly within JRMC ensure DLNA is enabled. Again we only need the renderer to be running.

| Audio                | Use Media Network to share this library and enable DLNA          |          |     |
|----------------------|------------------------------------------------------------------|----------|-----|
| Burning              | Access Key: cZUdbS                                               |          |     |
|                      | Authentication (username: geofstro, password: ••••••)            |          |     |
| CD, DAD & RD         | Read-only Authentication                                         |          |     |
| Encoding             | Add or configure DLNA servers                                    |          |     |
| File Location        | * Advanced                                                       |          |     |
| File Types           | Customize views for JRemote, Gizmo & Panel                       |          |     |
| File Types           | TCP Port: 52199                                                  |          |     |
| General              | Enable SSL                                                       |          |     |
| Handheld             | Additional share paths:                                          |          |     |
| Library & Folders    | DLNA Server (share your media with other DLNA devices)           |          |     |
|                      | DLNA Renderer (allow other DLNA devices to control Media Center) |          |     |
| Media Network        | DLNA Controller (control other DLNA devices)                     |          |     |
| Podcast              | Interfaces to ignore (list of network/bits):                     |          |     |
| Remote Control       | Disable audio buffer to disk (for low powered systems)           |          |     |
| Sandicar             | Disable video buffer to disk (for low powered systems)           |          |     |
| Jervices             | Panel (play and control your media from a web browser)           |          |     |
| Startup              | MCWS (web service)                                               |          |     |
| Theater View         | Client Options (when connected to a Library Server)              |          |     |
| Tree & View          |                                                                  |          |     |
|                      |                                                                  |          |     |
|                      |                                                                  |          |     |
|                      |                                                                  |          |     |
|                      |                                                                  |          |     |
|                      |                                                                  |          |     |
|                      |                                                                  |          |     |
| /pe your search here | ОК                                                               | Cancel H | elp |

I'm assuming anyone who's reading this is familiar with how to carry out the above in Foobar2000 and JRMC.

Now back to the UPnP/DLNA bridge plug-in page in the LMS web interface, you should find both JRMC and Foobar2000 as listed players at the bottom left hand corner.

Before you change anything here you should make sure the UPnP/DLNA bridge is not running.

If necessary deselect the check box next to "Running" towards the top of the page and click on the apply button at the bottom right hand corner. Changes have been saved.

| Start the Bridge             | Running (squeeze2upnp-win.exe) <u>View User Guide</u> It is HIGHLY recommended to stop the bridge before changing parameters |
|------------------------------|----------------------------------------------------------------------------------------------------|
| Extra command line options   |                                                                                                    |
| Additional debugging         | i None                                                                                                    |
| Logging options              | Enable View Max size (MB) -1 Erase at start Clean                                                                            |
| Configuration file           | C\ProgramData\Squeezebox\prefs upnpbridge.xml View Autosave Generate Erase                                                   |
| UPnP device scanning options | Scan for UPnP devices every 30 (s) during 15 (s)                                                                             |
| Network socket to use        | ? Use LMS' network interface                                                                                                 |
| Close Ap                     | ply                                                                                                    |
|                              |                                                                                                    |

Now we can move from the [common parameters] section in the second half of the UPnP/DLNA bridge plug-in page to set specific parameters for JRMC.

| JRiver Media Center 🔷 🕯          | An EMPTY parameter value means that [common parameters] is used                   |
|----------------------------------|-----------------------------------------------------------------------------------|
| Apply pre-defined player profile | i Apply Fetch from http://sourceforge.net/projects/lms-t                          |
| Player information               | i Name JRiver Media Center MAC address bb:bb:3a:f1:2d:cd Delete                   |
| HTTP connection mode             | i full buffering I -5                                                             |
| Gapless options                  | i Gapless no 🜍 Min gap 10                                                         |
| Pause/Resume management          | Force reposition on resume no C Accept byte seek no                               |
| Audio file buffers               | i Directory Max Size Pacing size                                                  |
| Audio codec parameters           | i Supported codecs fic Max Sample Rate 192000 C FLAC header normal C              |
|                                  | Uncompressed format raw Match byte order 24 bits PCM plain 24 bits                |
| Player discovery options         | i LMS Server ? Player is enabled yes o but removed after 1 UPnP failed scans      |
| Player volume management         | i Maximum volume 100 LMS volume changes only when playing 📀 Feedback to LMS yes 📀 |
| Send LMS metadata to player      | i yes 😋 Include cover art yes 😋 Send ICY metadata no 📀                            |

✓ JRiver Media Center
✓ foobar2000 bb:bb:3a:f1:2d:cd\_uuid:a12f1b2f-7b74-4517-a5dc-4a0203cda5f4 soundgalspro foobar2000 Renderer (geoffrey) [SOUNDGALSPRO] cc:cc:01:13:6c:f9 uuid:18616bec-a75c-44c7-f699-58cf117ab8f7

The name "JRiver Media Center" is set here. So if yo don't like the name it's appearing as in the list, you can set it here under "Player Information".

The other important settings are as follows:

1. HTTP connection mode:

- (a) Choose "full buffering" (appears as -5 in the adjacent field to the right).
- 2. Audio code parameters
  - (a) The only supported codec shown in here should be "flc" for flac. This will force LMS to transcode any non flac streams to flac. This is necessary since flac is the only stream format supported by HQPlayer.
  - (b) Max Sample Rate: 192000
  - (c) FLAC header: Normal
  - (d) Uncompressed format: raw
  - (e) 24 bits PCM: plain 24 bits
- 3. Player discovery options
  - (a) LMS Server: ?
  - (b) Player is enabled: Yes
  - (c) but removed after: 1 UPnP failed scans

The remaining parameters are not really important for our purposes.

Now move to the parameters for Foobar2000 and fill it in with exactly the same values.

| foobar2000                       | An EMPTY parameter value means that [common parameters] is used            |
|----------------------------------|----------------------------------------------------------------------------|
| Apply pre-defined player profile | Apply Fetch from http://sourceforge.net/projects/lms-t                     |
| Player information               | i Name foobar2000 MAC address cc:cc:01:13:6c:f9 Delete                     |
| HTTP connection mode             | i full buffering ᅌ -5                                                      |
| Gapless options                  | i Gapless no 🗢 Min gap 10                                                  |
| Pause/Resume management          | Force reposition on resume no C Accept byte seek no C                      |
| Audio file buffers               | i Directory Max Size Pacing size                                           |
| Audio codec parameters           | i Supported codecs fic Max Sample Rate 192000 SFLAC header normal          |
|                                  | Uncompressed format raw Match byte order yes ᅌ 24 bits PCM plain 24 bits ᅌ |
| Player discovery options         | LMS Server ? Player is enabled yes o but removed after 1 UPnP failed scans |
| Player volume management         | Maximum volume     LMS volume changes     Feedback to LMS                  |
| Send LMS metadata to player      | i yes i Include cover art yes i Send ICY metadata                          |

.ist of players currently in configuration file - Note that more devices might have been discovered

JRiver Media Center bb:bb:3a:f1:2d:cd uuid:a12f1b2f-7b74-4517-a5dc-4a0203cda5f4 soundgalspro

obar2000 cc:cc:01:13:6c:f9 uuid:18616bec-a75c-44c7-f699-58cf117ab8f7 foobar2000 Renderer (geoffrey) [SOUNDGALSPRO]

After setting the parameters as required, click or tap on the "Apply" button

at the bottom right hand side of the window.

Finally we need to place the check mark in that check box next to "Running" and click/tap on the "Apply Button" again.

| Changes have been saved.     |                                                                                                    |
|------------------------------|----------------------------------------------------------------------------------------------------|
| Start the Bridge             | Running (squeeze2upnp-win.exe) View User Guide It is HIGHLY recommended to stop the bridge before changing paramet |
| Extra command line options   |                                                                                                    |
| Additional debugging         | I None                                                                                                    |
| Logging options              | Enable View Max size (MB) 1 Erase at start Clean                                                                   |
| Configuration file           | C:\ProgramData\Squeezebox\prefs upnpbridge.xml View VAutosave Generate Erase                                       |
| UPnP device scanning options | Scan for UPnP devices every 30 (s) during 15 (s)                                                                   |
| Network socket to use        | ? Use LMS' network interface                                                                                       |
| Close App                    | ly                                                                                                    |

As explained under section 2.2 you will probably have to use Marco Curti's C-3PO plug-in to upsample Qobuz, Tidal and other lossless sources to at lease 96khz to ensure automatic progress through an album or playist.

As with UPnP/DLNA bridge you need to install C-3PO as a 3rd party plug-in, restart LMS when prompted and activate the plug in.

Then go to LMS settings, Advanced and select the plug-in general page from the drop down menu at the left.

The general page for C-3PO should look as follows:

| STATUS                               | 1 WARNING                                                                                                    |
|--------------------------------------|----------------------------------------------------------------------------------------------------|
|                                      | Squeezelite version is non R2, assuming is compliant. See players.<br>The SOX version in use does not handle DSD formats. See instructions here:www.audiodigitale.eu. |
| GENERAL SETTINGS                     |                                                                                                    |
| Input formats                        | 🛐 🗹 AIFF 🗹 Apple Lossiess 🗌 DFF 🗌 DSF 🗹 FLAC 🗹 WAV                                                                                                    |
| Default Enable C-3PO for new players |                                                                                                    |
| HELPER APPLICATIONS                  |                                                                                                    |
| - SOX                                | C:\PROGRA~2\SQUEEZ~1\server\Bin\MSWin32-x86-multi-thread\sox.exe                                                                                                    |

| Version     | 140300 NOT dsd capable |   |
|-------------|------------------------|---|
| Multithread | i 🗆                    |   |
| Buffer size | i                      | 8 |

Now click/tap on the "Player" tab in settings and select the "J River Media Center" player.

Choose "C-3PO" transcoding helper from the right most drop down menu.

| SETTINGS FILE TYPE TRANSCO    | DDING TABLE   RESULTING COMMANDS   LAST EXECUTED COMMAND                 |  |  |
|-------------------------------|--------------------------------------------------------------------------|--|--|
| Enable C-3PO for this player. |                                                                          |  |  |
| STATUS                        | i WARNING                                                                |  |  |
|                               | StdIn (es. Qobuz) enabled, will resample at the max allowed sample rate. |  |  |
| PLAYER CAPABILITIES           |                                                                          |  |  |
| Max PCM sample rate           | <b>i</b> 192000                                                          |  |  |
| Input formats                 | i fic                                                                    |  |  |
| TRANSCODER SETTINGS           |                                                                          |  |  |
| Function / Input format       | 1                                                                        |  |  |
|                               | AIFF Apple Lossiess FLAC WAV                                             |  |  |
| Enable seek (cue sheet)       |                                                                          |  |  |
| Convert                       |                                                                          |  |  |
| Resample                      |                                                                          |  |  |
| Additional Effects            |                                                                          |  |  |
| Manual gain reduction (in dB) | i 10                                                                     |  |  |
| Automatic headroom            |                                                                          |  |  |
| CONVERT                       |                                                                          |  |  |
|                               |                                                                          |  |  |

In the "Resample" section the maximum sample rate you place a check box next to will be the sample rate that the source stream will be up-sampled too.

So if you don't want/need to up-sample beyond 96000, for example, then leave the sample rates above that unchecked.

| RESAMPLE                             |                                                                                                    |
|--------------------------------------|----------------------------------------------------------------------------------------------------|
| Output sample rates (PCM)            | 8000         16000         24000         32000           44100         88200         176400         352800         705600 |
|                                      | ✓ 48000 ✓ 96000 ✓ 192000 384000 768000                                                                                    |
| Target sample rate is                | i Closest synchronous supported                                                                                           |
| Quality                              | i Very high C                                                                                                    |
| Phase response                       | i Intermediate C                                                                                                    |
| Aliasing above the pass-band         | i 🗆                                                                                                    |
| Minimal band-width                   | 907                                                                                                    |
| ADDITIONAL EFFECTS                   |                                                                                                    |
| When                                 | i Always                                                                                                    |
| Loudness: gain (in dB)               |                                                                                                    |
| Loudness: reference (in dB)          | i 65                                                                                                    |
| Left channel volume (%)              | i 100                                                                                                    |
| Right channel volume (%)             | ii 100                                                                                                    |
| Flip channels                        | i 🗆                                                                                                    |
| Additional effects BEFORE resampling | i                                                                                                    |
| Additional effects AFTER resampling  | i i                                                                                                    |
| DITHERING                            |                                                                                                    |
| Output Bit-depth                     | i 3 Byte, 24 bit 🗘                                                                                                    |
| Dithering                            | i Automatic (Default)                                                                                                    |

Repeat the above for the second player Foobar2000.

Once both players are correctly set up for up-sampling by C-3PO click/tap the Apply button.

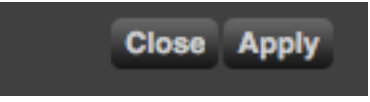

The last thing we need to do is to make sure LMS sends its output to both JRMC and Foobar2000 and that both these players are kept in sync.

In the main Logitech Media Server web interface, select the drop down menu showing the currently selected player on the top right hand side.

!IMPORTANT! the active player should be "J River Media Center" or whatever name you've given to JRMC in the UPnP/DLNA bridge plug-in.

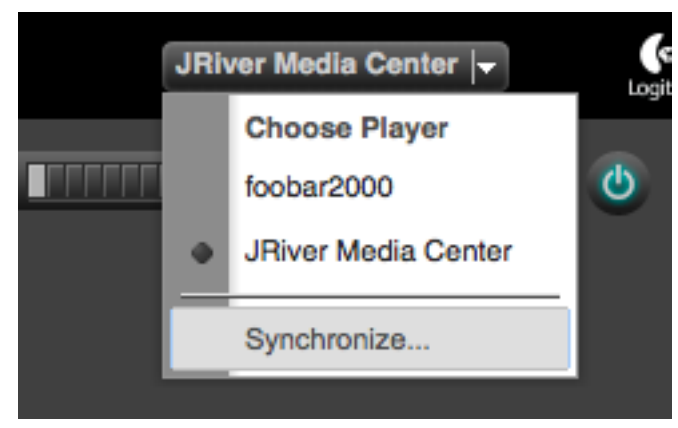

With the Synchronise box open select the Radio button next to the name of the two player syou wish to synchronise (J River Media Center, Foobar2000) and click/tap on the Synchronise button.

## 3.2 JRMC

|                                                                                |                                                                                                    | -                                                                                                    |
|--------------------------------------------------------------------------------|----------------------------------------------------------------------------------------------------|----------------------------------------------------------------------------------------------------|
| Zone to configure: Player                                                      |                                                                                                    | ~                                                                                                    |
| * Audio Device                                                                 |                                                                                                    | 1                                                                                                    |
| ✓ Null Output                                                                  |                                                                                                    |                                                                                                    |
| Device settings                                                                |                                                                                                    |                                                                                                    |
| * Settings                                                                     |                                                                                                    |                                                                                                    |
| DSP & output format                                                            |                                                                                                    |                                                                                                    |
| <ul> <li>Memory playback (not zone-specific): No memory playback</li> </ul>    |                                                                                                    |                                                                                                    |
| ZoneSwitch                                                                     |                                                                                                    |                                                                                                    |
| <ul> <li>Bitstreaming: None (recommended)</li> </ul>                           |                                                                                                    |                                                                                                    |
| <ul> <li>Prebuffering: 6 seconds (recommended)</li> </ul>                      |                                                                                                    |                                                                                                    |
| <ul> <li>Play silence at startup for hardware synchronization: None</li> </ul> |                                                                                                    |                                                                                                    |
| Disable display from turning off (useful for HDMI audio)                       |                                                                                                    |                                                                                                    |
| Use SoX for resampling                                                         |                                                                                                    |                                                                                                    |
| * Track Change                                                                 |                                                                                                    |                                                                                                    |
| ✓ Switch tracks: Cross-fade (aggressive) - 4 s                                 |                                                                                                    |                                                                                                    |
| Do not play silence (leading and trailing)                                     |                                                                                                    |                                                                                                    |
| Use gapless for sequential album tracks                                        |                                                                                                    |                                                                                                    |
| Use gapless for manual track changes                                           |                                                                                                    |                                                                                                    |
| ▼ Stop, Seek & Skip                                                            |                                                                                                    |                                                                                                    |
| ✤ Seek: Smooth (normal)                                                        |                                                                                                    |                                                                                                    |
| ✓ Stop: Fadeout (fast)                                                         |                                                                                                    |                                                                                                    |
| ✓ Pause: Fade (fast)                                                           |                                                                                                    |                                                                                                    |
|                                                                                |                                                                                                    | -                                                                                                    |
| NOTE: Changes take effect once playback is stopped                             |                                                                                                    |                                                                                                    |
| OK                                                                             | Cancel                                                                                                    |                                                                                                    |
|                                                                                | Zone to configure Player  Audio Device  Audio Device  Null Output  Device settings  Settings  Memory playback (not zone-specific): No memory playback  ZoneSwitch  Memory playback (not zone-specific): No memory playback  ZoneSwitch  Memory playback (not zone-specific): No memory playback  ZoneSwitch  Memory playback (not zone-specific): No memory playback  ZoneSwitch  Memory playback (not zone-specific): No memory playback  ZoneSwitch  Memory playback (not zone-specific): No memory playback  ZoneSwitch  Memory playback (not zone-specific): No memory playback  ZoneSwitch  Memory playback (recommended)  Play silence at startup for hardware synchronization: None  Disable display from turning off (useful for HDMI audio)  Disable display from turning off (useful for HDMI audio)  Disable display from turning off (useful for HDMI audio)  Disable display from turning off (useful for HDMI audio)  Disable display from turning off (useful for HDMI audio)  Disable display from turning off (useful for HDMI audio)  Disable display from turning off (useful for HDMI audio)  Disable display from turning off (useful for HDMI audio)  Disable display from turning off (useful for HDMI audio)  Use Sox for resampling  Switch tracks: Cross-fade (aggressive) - 4 s  Do not play silence (leading and trailing)  Use gapless for sequential album tracks  Disable display for manual track changes  Stop, Seek & Skip  Stop: Fadeout (fast)  MUTE: Changes take effect once playback is stopped  NUTE: Changes take effect once playback is stopped | Zone to configure Player  Audio Device Audio Device Audio Device Audio Device Audio Device Audio Device Audio Device settings Device settings Settings DSP & output format Memory playback (not zone-specific): No memory playback ZoneSwitch Bittramming: None (recommended) Play silence at startup for hardware synchronization: None Disable display from turning off (useful for HDMI audio) Use SoX for resampling Track Change Switch tracks: Cross-fade (aggressive) - 4 s Do not play silence (leading and trailing) Use gapless for manual track changes Stop, Seek & Skip Seek: Smooth (normal) Stop: Fadeout (fast) Pause: Fade (fast) NOTE: Change take effect once playback is stopped OK Cancel Help |

Go to options -> Audio and set the parameters as shown:

### 3.3 Foobar2000

Go to File -> Preferences and set the Output as shown:

| Components               | Device                                              |                                                 |
|--------------------------|-----------------------------------------------------|-------------------------------------------------|
| / Display                | Device                                              |                                                 |
| Context Menu             | ASIO : JRiver Media Center 23                       | ,                                               |
| ✓ Default User Interface |                                                     |                                                 |
| Colors and Fonts         | Buffer length                                       |                                                 |
| Playlist View            |                                                     |                                                 |
| Keyboard Shortcuts       |                                                     |                                                 |
| Media Library            | 300                                                 | 00 ms                                           |
| Album List               | Warning: setting too low buffer length may ca       | use some visualization effects to stop working. |
| Networking               |                                                     |                                                 |
| Playback                 | Output format                                       |                                                 |
| DSP Manager              |                                                     |                                                 |
| ◆ Output                 | Output data format:                                 | Dither                                          |
| Shell Integration        | Output data format will be chosen automatically for | or the selected device.                         |
|                          |                                                     |                                                 |
|                          |                                                     |                                                 |
| SACD                     |                                                     |                                                 |
|                          |                                                     |                                                 |
| freedb Tagger            |                                                     |                                                 |
| ✓ UPnP                   |                                                     |                                                 |
| ✓ Browser                |                                                     |                                                 |
| ···· Behaviour           |                                                     |                                                 |
| Remote Internet Servers  |                                                     |                                                 |
| ···· Controller          |                                                     |                                                 |
| ✓ Server                 |                                                     |                                                 |
| Basic Settings           |                                                     |                                                 |
| L ODTODT                 |                                                     |                                                 |
| Content                  |                                                     |                                                 |
|                          |                                                     |                                                 |

## 4 Set up my J River front end to HQPlayer

If you haven't already installed and set up my J River to HQP layer front endin accordance with the supplied .pdf guide, do so now.

Launch HQPlayer and you should be good to go.

## 5 Conclusion

This is obviously not an ideal solution; but it does work for me as described. I hope with the help of this guide and the software described you'll also be able to get it up and running. The ideal solution for LMS, I believe is if we could find a way to send output from LMS directly to HQPlayer.